Who Can Do This? ☑ District Administrator ☑ District Staff School Administrator School Staff Teachers

Renaissance Home Connect is a way for students, parents, and guardians to actively monitor student progress from home. The district administrator or a district staff member chooses whether Renaissance Home Connect is available for the schools that have Accelerated Reader™, Accelerated Math™, and Accelerated Math 2.0 when it is included in the subscription. MathFacts in a Flash™ customers also have access to Renaissance Home Connect. Follow these steps:

- 1. In a web browser, go to the web address for Renaissance Place<sup>™</sup> and log in.
- 2. On the Home page, select Renaissance Home Connect, then Manage Availability (A).

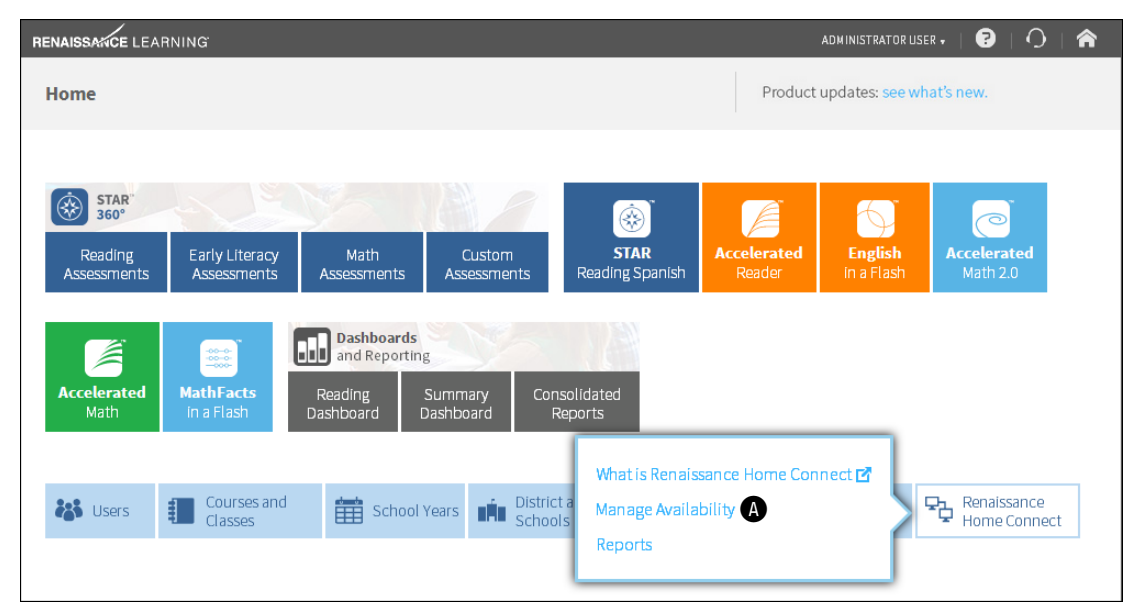

You must repeat step 3 before new schools will have access to **Renaissance Home Connect** when

- any new schools with Accelerated Math Live, Accelerated Math 2.0, Accelerated Reader, or MathFacts in a Flash are added to the district, or
- any of the existing schools added Accelerated Math Live, Accelerated Reader, or MathFacts in a Flash after the initial schools were activated.

3. Click Yes B to make Renaissance Home Connect available and to update the schools that it is available for (based on their current subscriptions). Under each product column, check marks will appear for each school and product that now has access to Renaissance Home Connect.

| ۵  | Renaissa                      | nce Home Connect                 |                             |                                       |                          |            |
|----|-------------------------------|----------------------------------|-----------------------------|---------------------------------------|--------------------------|------------|
| Но | me > Mar                      | nage Renaissance Hor             | me Connect Availability     | /                                     |                          |            |
| м  | l <b>anage F</b><br>Renaissan | <b>Renaissance Hor</b>           | ne Connect Avail            | <b>ability</b><br>k Yes to update scl | hools after a subscripti | on change. |
|    |                               |                                  | Renaissance Home            | Connect Schools*                      |                          |            |
|    | School                        | Accelerated Reader<br>Enterprise | Accelerated Math 2.0        | Accelerated Math<br>Enterprise        | MathFacts in a Flash     |            |
|    | School 2                      | <b>~</b>                         | <b>~</b>                    | <b>~</b>                              | <b>~</b>                 |            |
|    | School 3                      |                                  | <b>v</b>                    |                                       |                          |            |
|    | School 4                      | <b>v</b>                         |                             | <b>~</b>                              | <b>v</b>                 |            |
|    | School 5                      | <b>~</b>                         |                             | <b>~</b>                              | <b>v</b>                 |            |
|    | School 6                      |                                  |                             |                                       |                          |            |
|    | *Availabili                   | ty at each school is d           | etermined by the scho       | ol's product subscri                  | iptions.                 |            |
|    | Make Rena                     | aissance Home Conne              | ect available at all eligit | ole schools?                          |                          |            |

4. Click Done when you have finished.

## Educating Teachers, Parents, and Students About Renaissance Home Connect™

Who Can Do This?

District Administrator

- ☑ District Staff
- School Administrator
- ☑ School Staff
- ✓ Teachers

On the Home page, teachers can click **Renaissance Home Connect**, then **What is Renaissance Home Connect** (a) to view a document that describes Renaissance Home Connect and that includes links to tutorials about it. This document will prepare teachers to answer questions that students, parents, and guardians may have about the program.

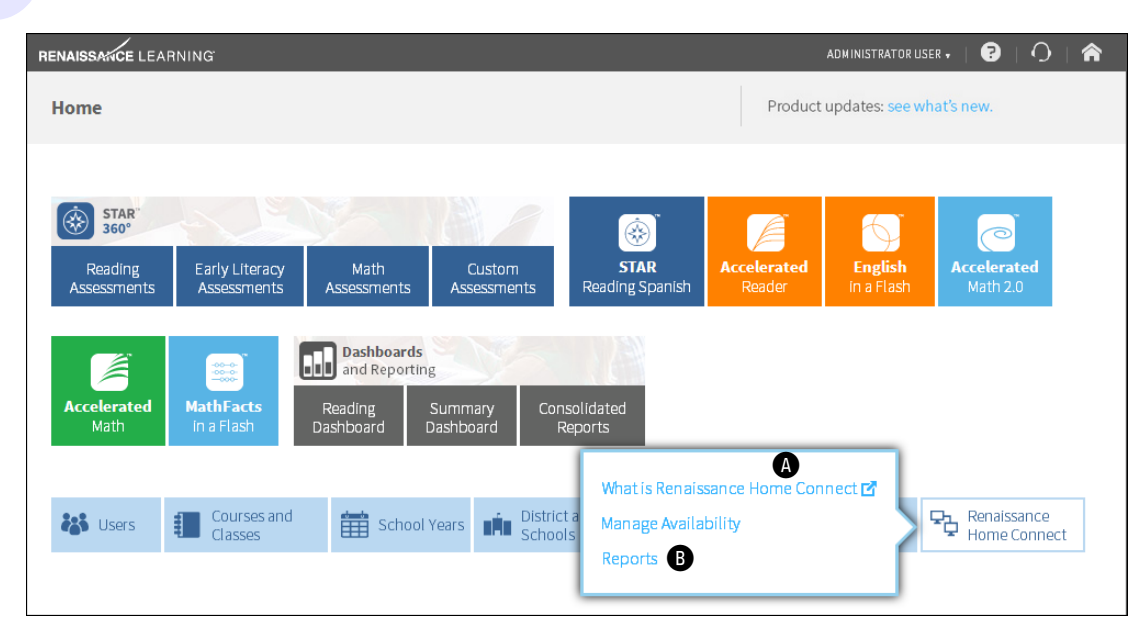

Teachers are encouraged to print the Informational Letter (in English or Spanish) for their students to take home with them. It includes information about accessing Renaissance Home Connect, including the web address and the student's user name and password.

- 1. On the Home page, teachers click **Renaissance Home Connect**, then **Reports B**.
- 2. On the Reports page, select your school (if necessary) from the School drop-down list.
- 3. Click either Informational Letter English or Informational Letter Spanish.
- 4. On the Report Options page, select the specific students or classes who need letter(s) printed (). Then, check the products they will be using ().

| 🗥 Renaissance Ho                         | me Connect                                                                                                    |  |  |  |  |  |
|------------------------------------------|----------------------------------------------------------------------------------------------------|--|--|--|--|--|
| Home > Reports                           |                                                                                                    |  |  |  |  |  |
| Report Options<br>Select the options for | this report                                                                                                    |  |  |  |  |  |
| Customization Op                         | otions                                                                                                    |  |  |  |  |  |
| Select Students                          | All Classes                                                                                                    |  |  |  |  |  |
| Select Products                          | <ul> <li>Accelerated Reader</li> <li>Accelerated Math</li> <li>MathFacts in a Flash</li> <li>Accelerated Math 2.0</li> </ul> |  |  |  |  |  |
| Cancel View                              | Report                                                                                                    |  |  |  |  |  |

## 5. Click View Report.

6. When the letters are ready, they will open in a browser window or a separate window.

If they open in a browser window as shown below, to save or print the letters, use the Adobe Reader buttons. If you try to use the browser's print function instead, only the top of the page will print. (In Adobe Reader X and XI, the Adobe Reader buttons may be hidden until you move the mouse over the bottom center of the document or press F8.)

| 🧥 Rena         | issance Home Connect                                                                                                    | ADMINISTRATOR USER, District 2012-2013                                                                                                    |  |  |
|----------------|----------------------------------------------------------------------------------------------------|----------------------------------------------------------------------------------------------------|--|--|
| Home > Reports |                                                                                                    | Help   Log Out                                                                                                    |  |  |
| Select a       | a Different Report   Customize this Report 🕞                                                                                         |                                                                                                    |  |  |
|                |                                                                                                    | <u> </u>                                                                                                    |  |  |
|                | Renaissance Home Connec                                                                                                    | t <sup>174</sup>                                                                                                    |  |  |
|                | Deiondre Brown<br>Algebra 1, Alg 1, Maxwell<br>Maple Academy                                                                         |                                                                                                    |  |  |
|                | Friday, April 5, 2013                                                                                                    |                                                                                                    |  |  |
|                | Dear Parent or Guardian:                                                                                                    |                                                                                                    |  |  |
|                | Deiondre uses a s to u p ram called Renaissa<br>feature called<br>from any cost<br>allows the tea.<br>Math and MathFacts in a Flash. | nce Place at school. This program has a special<br>Personal and you can access could de of school<br>1.783 a second second seco |  |  |
| lick the port. | e print button to print the<br>e save button to save the                                                                             | G These options let you customize a report or go back to choose a difference.                                                                                                    |  |  |

Renaissance Learning™ | P.O. Box 8036 | Wisconsin Rapids, WI 54495-8036 | (800) 338-4204 | www.renaissance.com

© 2014 Renaissance Learning, Inc. All rights reserved.

All logos, designs, and brand names for Renaissance Learning's products and services, including but not limited to Accelerated Math, Accelerated Reader, AR, MathFacts in a Flash, Renaissance Home Connect, Renaissance Learning, and Renaissance Place are trademarks of Renaissance Learning, Inc., and its subsidiaries, registered, common law, or pending registration in the United States and other countries. All other product and company names should be considered the property of their respective companies and organizations.